- 1. Su laptop debe estar conectada al Wifi ASIS803.
- 2. Verificar que el **Print Server DLink** está conectada al Wifi debe ir a la URL **http://192.168.1.100**/ y debe visualizar una pantalla similar a la siguiente :

| Bertern fritter Ber Hagened Ma          | statural (Heratoretter Argute                                                                                                    |                                                                         | _                                                       |                                                                     |                                             |                                                                                  | #.26015 ###.A#                  |
|-----------------------------------------|----------------------------------------------------------------------------------------------------|-------------------------------------------------------------------------|---------------------------------------------------------|---------------------------------------------------------------------|---------------------------------------------|----------------------------------------------------------------------------------|---------------------------------|
| D-Link Print Server - Server Inform - 3 | K Internet in the second                                                                                                    |                                                                         |                                                         |                                                                     |                                             |                                                                                  |                                 |
| 6 - 0 6                                 | D 1921681100                                                                                                    |                                                                         |                                                         |                                                                     |                                             | 😇 🕁                                                                              | 10 E                            |
| Ø 1941 ristanter @ Camericar a s        | con Tirefus                                                                                                    |                                                                         |                                                         |                                                                     |                                             |                                                                                  |                                 |
|                                         | Page-Del holizato Del                                                                                                    | -068                                                                    |                                                         |                                                                     |                                             | Weath-Ad Descent 1.21                                                            | -                               |
|                                         | D-Lini                                                                                                    | ĸ                                                                       |                                                         |                                                                     |                                             |                                                                                  |                                 |
|                                         | 0PR-1200                                                                                                    | SURFE                                                                   | TICARIS                                                 | AVABLADO                                                            | 6104736                                     | AVOUR                                                                            |                                 |
|                                         | percentation (see                                                                                                    | BREDRICK OF                                                             | BERNENTING                                              |                                                                     |                                             | Separate States.                                                                 |                                 |
|                                         | NAME AND DESCRIPTION OF A DESCRIPTION OF A | Musetta souta contentual a<br>representa constituída d os<br>recognitos | dare el servidor de repres<br>roder de argentalin, Para | elm o au configuratión actual. A<br>terrer la Jénaconformación, act | dende, presenta las<br>altos incologras del | Meretikaanie<br>Dense Nater sinseter in<br>oor starenis in ernike in<br>meretike |                                 |
|                                         | Esselv •                                                                                                    | IDENTIFICACIÓN                                                          |                                                         |                                                                     |                                             | Description of the discussion of the                                             |                                 |
|                                         |                                                                                                    | Dense Name:                                                             | 095130388-x10                                           | ING .                                                               |                                             |                                                                                  |                                 |
|                                         |                                                                                                    | Strauge Pt                                                              | 102.108.1.301.00                                        | sima)                                                               |                                             | Develop MAC: in diversity                                                        |                                 |
|                                         |                                                                                                    | Pressent                                                                | LTR                                                     |                                                                     |                                             | noc al arcato di<br>menunia                                                      |                                 |
|                                         |                                                                                                    | LISTA DE DISPUSIT                                                       | INO                                                     |                                                                     |                                             | Personan in termin at had                                                        |                                 |
|                                         |                                                                                                    | USE-Fuerix 1                                                            | Vvicena PD-12703                                        | 62)                                                                 |                                             |                                                                                  |                                 |
|                                         |                                                                                                    | Fristi da represent:                                                    | Preparate                                               |                                                                     |                                             |                                                                                  |                                 |
|                                         |                                                                                                    | April 10 public                                                         | 100                                                     |                                                                     |                                             |                                                                                  |                                 |
|                                         |                                                                                                    | France .                                                                | The age in a sector taxe                                | The second second                                                   |                                             |                                                                                  |                                 |
|                                         |                                                                                                    | 1.00000                                                                 |                                                         |                                                                     |                                             |                                                                                  |                                 |
|                                         |                                                                                                    |                                                                         |                                                         |                                                                     |                                             |                                                                                  | (100 mill 15 Ar (100 mill 12 Ar |

**3.** Si el punto anterior fue astisfactorio, pasar al punto 4. En caso contrario, si no se visualiza la pantalla esperada, **se debe apagar y volver a prender el Print Server DLink**. En ocasiones se cuelga, en este caso se debe acceder a la URL http://dlink-a18191/ para verificar que no se cambio el Nro IP.

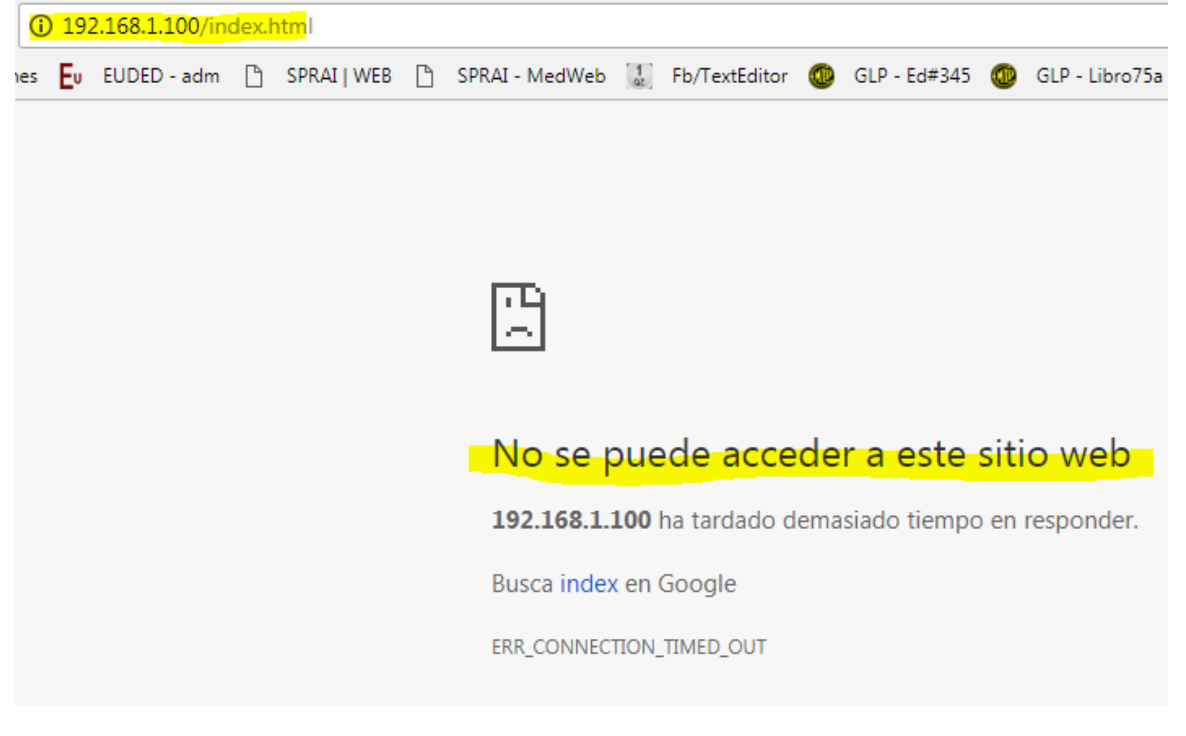

4. Ir al Menú Inicio de Windows y seleccionar Dispositivos e Impresoras :

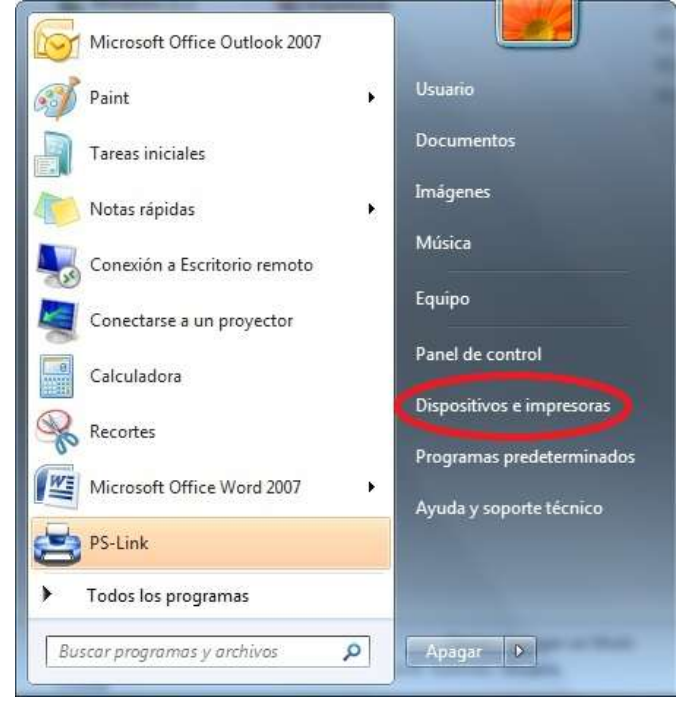

- 5. Fax Foult Reader PDF Microsoft XPS Printer Document Writer
- 6. Seleccionar la opción Agregar una impresora de red, inalámbrica o bluetooth :

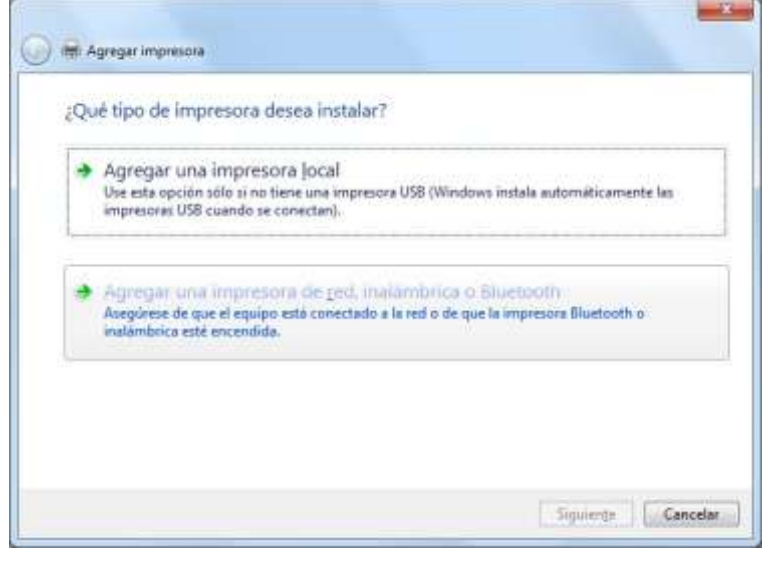

7. Seleccionar la opción La impresora deseada no está en la lista :

| Nombre de la impresora | Dirección |
|------------------------|-----------|
|                        |           |
|                        |           |
|                        |           |

8. Seleccionar la opción Agregar una impresora por medio de una dirección TCP/IP o un nombre de host

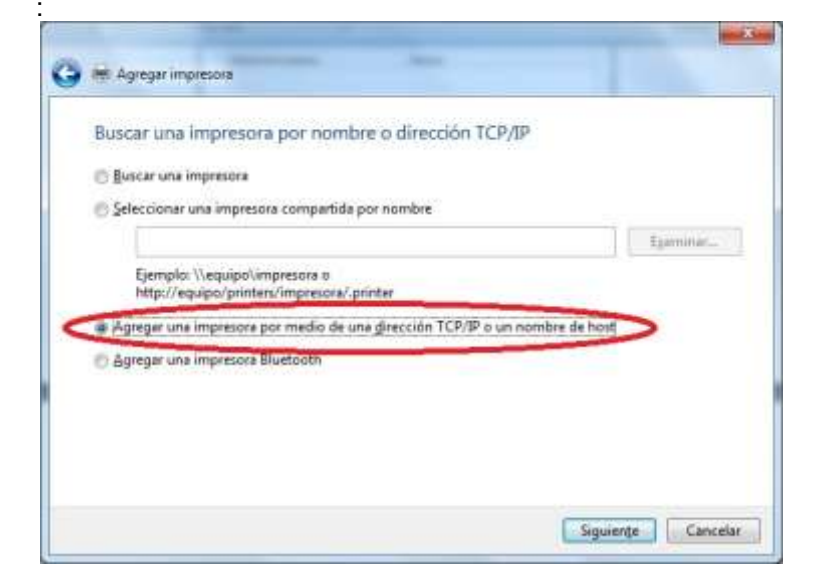

 En Tipo de Dispositivo seleccionar Dispositivo TCP/IP y en Nombre de host o dirección IP colocar 192.168.1.100 y hacer click sobre el botón Siguiente :

| Tip <u>o</u> de dispositivo:      | Dispositive TCP/3P                                               |
|-----------------------------------|------------------------------------------------------------------|
| Nombre de host o dirección IP:    | 192.168.1.100                                                    |
| Nom <u>b</u> re de puerto:        | 192.168.1.100                                                    |
| I Consultar la impresora y selecc | innar automáticamente el controlador de impresora que se debe us |

En esta pantalla solo hacer click sobre el botón Siguiente :

|                                                                                                    | inclusion and a section are pression                                                                                                    |                                                     |
|----------------------------------------------------------------------------------------------------|----------------------------------------------------------------------------------------------------|-----------------------------------------------------|
| El dispositivo detectar<br>1. El dispositivo está c<br>2. La dirección de la p<br>Corrija la dirección y r<br>o bien seleccione el ti | do es de tipo desconocido. Aseguirese de que<br>orifiguindo correctamente.<br>ágina anterior es correcta.<br>ealice otra búsqueda en la red retrocediendo a<br>po de dispositivo si está seguro de que la direcc | la pàgina anterior del asistent<br>Ión es correcta. |
|                                                                                                    |                                                                                                    |                                                     |
| Tipo de dispositivo                                                                                                    |                                                                                                    |                                                     |
| Tipo de disponitivo<br>🕷 Éstándar                                                                                                    | Generic Network Card                                                                                                    | •                                                   |

10. Buscar el driver para la impresora Kyocera FS-1370DN KX y hacer click sobre el botón Siguiente :

| Instalar el controlador | de impresora         | a                                 |            |
|-------------------------|----------------------|-----------------------------------|------------|
| Elija la impresora e    | n la lista. Haga cli | c en Windows Update para ver má   | s modelos. |
| Para instalar el con    | trolador desde un    | CD de instalación, haga clic en U | sar disco. |
|                         |                      |                                   |            |
|                         |                      |                                   |            |
| Fabricante              | * Impre              | corac                             |            |
|                         | Ky                   | ocera ES-1350DN (KPDL)            |            |
| Kvocera                 |                      | ocera FS-1370DN KX                | (          |
| Lanier                  | Ky                   | ocera FS-2000D                    |            |
| Lexmark                 | Ky                   | ocera FS-2000D (KPDL)             |            |
| N A:EL                  | Т. <u>г</u> и        | FC 2020D                          |            |
| Controlador firmado di  | gitalmente.          | <u>W</u> indows Update            | Usar disco |
|                         |                      | 1979 C                            |            |

11. En esta pantalla hacer click sobre el botón Siguiente:

|                       |                                                   | - 2  |
|-----------------------|---------------------------------------------------|------|
| a de Agreprimpies     | ally .                                            |      |
|                       |                                                   |      |
| Escriba un non        | nbre de impresióra                                |      |
| Nombre de la          | Rysteins PS-1370DN:K3                             |      |
| impresere.            |                                                   |      |
| Esta impresenta sa in | rotalani son el controlator Ryccana PS-LTRIDN KX, |      |
|                       |                                                   |      |
|                       |                                                   |      |
|                       |                                                   |      |
|                       |                                                   |      |
|                       |                                                   |      |
|                       |                                                   |      |
|                       |                                                   |      |
|                       |                                                   |      |
|                       | Siguante Can                                      | ole- |
|                       |                                                   |      |

**12.**En esta pantalla seleccionar la opción **No compartir esta impresora**:

| and the set of the second                                  | a.                                                                                                    |
|------------------------------------------------------------|----------------------------------------------------------------------------------------------------|
| Si desea compartir esta imp<br>cuperido o escribir uno nue | presona, debe proporcionar un nombre de recurso compartido. Puede usar el<br>avo, El nombre de recurso corroartido será visible para obros usuarios de la |
| red.                                                       | _                                                                                                    |
| Ng compartir esta impri                                    | anora                                                                                                    |
| Compartor esta impreso                                     | ra para qué otros usuarios de la red puedan buscarla y usarla                                                                                             |
|                                                            |                                                                                                    |
| Becurio comportidui                                        | Ryacana FS-13000N KN.2                                                                                                    |
| Becurio comportidui<br>(Decusióni                          | Ryptana PS-1370094 KK 2                                                                                                    |
| Beturio comportida<br>garaniza<br>Coggarmana               | Ryptoma PS-15000M KX-2                                                                                                    |
| Becurio componida<br>Decariteri<br>Ceggermena              | Ryptoma PS-15300094 KX 2                                                                                                    |

13. En la última pantalla solo es necesario hacer click sobre el botón Finalizar.